## **Print A Book From A PDF**

Please Note: If you need assistance in creating a PDF please see our Creating a PDF tutorials.

- 1. Login to TheBookPatch.com by entering your email address and password and clicking the Log In button at the top right.
  - a. If you're not a member, click **Sign Up** and follow the steps to create a *FREE* account.

|                                                                                                    | Email Address         | Password | Log In Sign Up |  |  |  |  |
|----------------------------------------------------------------------------------------------------|-----------------------|----------|----------------|--|--|--|--|
|                                                                                                    | Eorgot your password? |          |                |  |  |  |  |
| Support: info@thebookpatch.com / 480-773-4447                                                                   |                       |          |                |  |  |  |  |
| Demand Bookstore Help                                                                                           |                       |          |                |  |  |  |  |
| ook Publishing Sim                                                                                              | plified               |          |                |  |  |  |  |
| the second second second second second second second second second second second second second second second se |                       |          |                |  |  |  |  |

2. Click the Print On Demand link located below the logo.

| The Bo     | BOOKPato       | <b>eh</b><br>009 |                 |           |      | Ema       |
|------------|----------------|------------------|-----------------|-----------|------|-----------|
| My Account | Book Dashboard | Print a Book     | Print On Demand | Bookstore | Help |           |
|            |                |                  | Book P          | ublishi   | ng   | Simplifie |

3. Click the Start Your Book button.

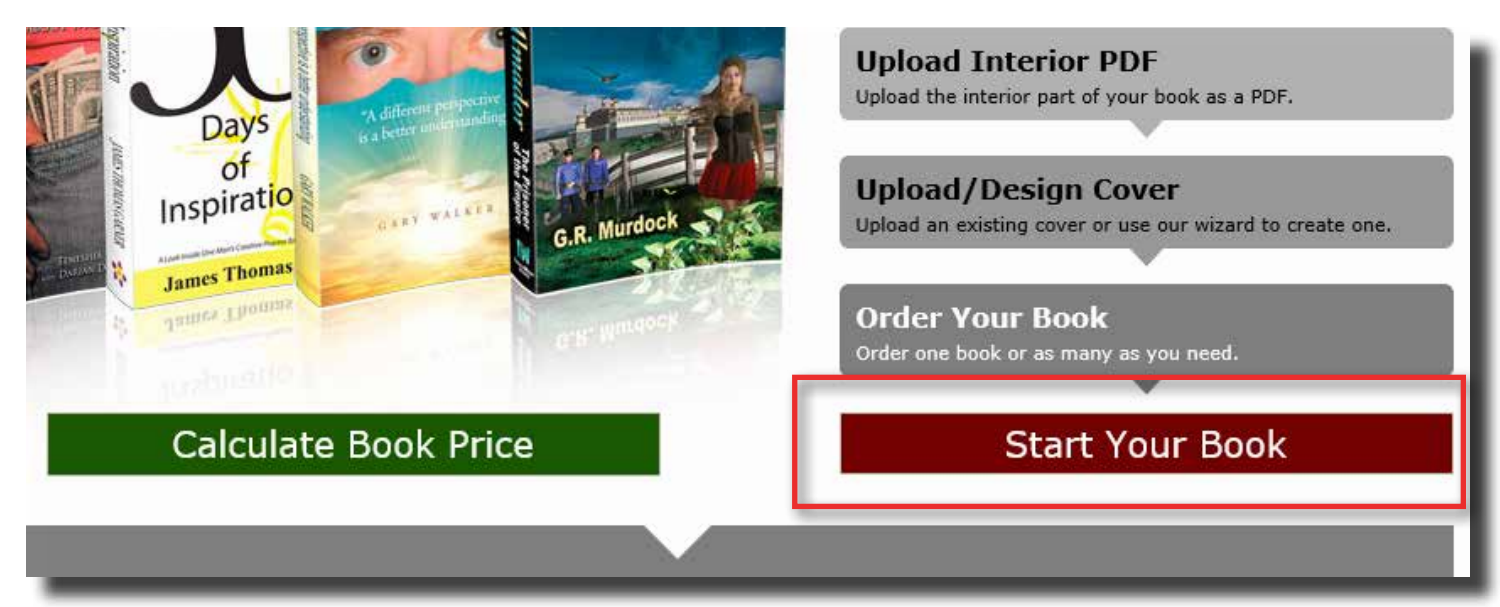

4. Next you will be taken to the Create Book For Print On Demand page. Here you will be asked to fill in various fields required to set up you book.

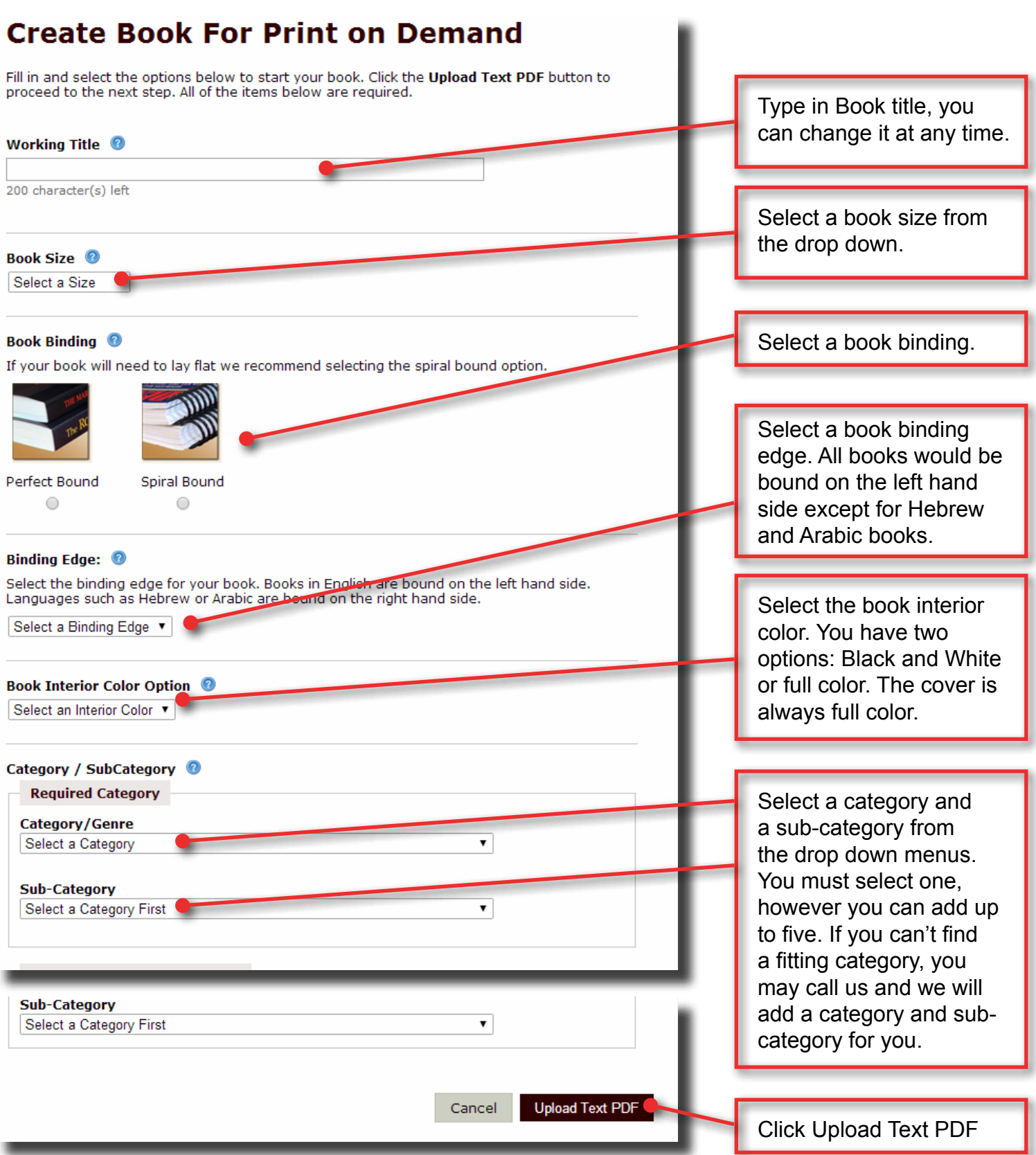

## 5. It's time to upload your PDF.

## **Upload Text PDF**

Upload your text PDF below by clicking the **Browse** button to locate your PDF on your computer and then click the **Upload** button to upload the file and proceed to the next step.

## Please Note:

- The PDF should not contain the cover.
- The pages in the PDF should not be set up as a spread (seeing two pages at one time).
- Make sure that the text PDF is the exact size you selected when creating your book in the previous step. If you chose a 6" x 9" book your PDF must also be 6" x 9", we do not resize your PDF to match.
- As we use digital printers, to generate a proper bleed on your interior pages we
  recommend that you fade out your images about 1/8 inch from the edge of the paper or
  leave a white border on all four sides.

| leave a white border on all four sides.                                                                                                    |                                                                                                    |
|----------------------------------------------------------------------------------------------------|----------------------------------------------------------------------------------------------------|
| <ul> <li>If the PDF you are uploading does not have the fonts embedded we are not responsible for anything that is printed incorrectly. Creating the PDF as a PDF/X version (we suggest PDF/X-1a:2001) will ensure the fonts are embedded. <u>Click here for instructions on how to create your PDF</u>.</li> <li>Perfect bound books 20 pages or less will be saddle stitched instead of perfect bound.</li> <li><u>All PDFs that are uploaded with an odd number of pages will automatically have an extra page</u>.</li> </ul> | <u>A.</u> Click the <b>Choose File</b><br>or <b>Browse</b> button.                                                                                                    |
| added to it that will include TheBookPatch imprint.                                                                                                    | -                                                                                                    |
| Maximum file size: 200MB Choose File No file choser Upload Cancel Cancel Cancel Cancel                                                                                                    | <b><u>B.</u></b> Once you have<br>selected the file from<br>your computer, click<br>the <b>Upload</b> button. The<br>uploading may take a few<br>minutes depending on the<br>file size. |
| Maximum file size: 200MB                                                                                                    | When the upload is done a PDF upload successful                                                                                                    |
| Choose File No file chosen                                                                                                    | message will appear.                                                                                                    |
| Upload                                                                                                    |                                                                                                    |
| PDF uploaded successfully. Click the <b>Create Cover</b> button to proceed.                                                                                                    | Click the <b>Create/Upload</b><br><b>Cover</b> button and you will<br>be taken to the Create<br>Cover page.                                                                             |

We recommend you check our Create Cover page Overview video on YouTube. You can access it from the Create Cover page (orange button above the preview image) or directly on our YouTube channel (www.YouTube.com/TheBookPatch).